# Beltone-Apps-Bedienungsanleitung

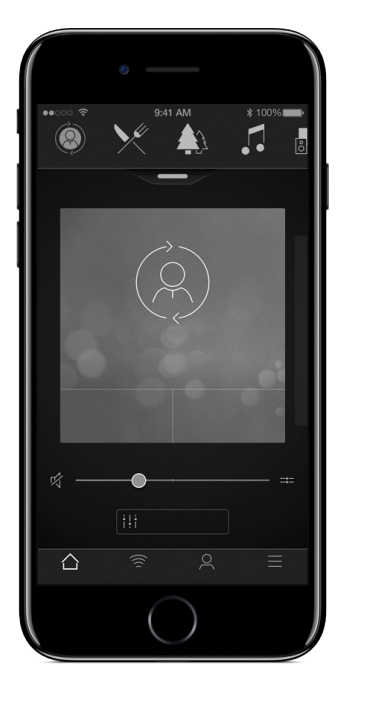

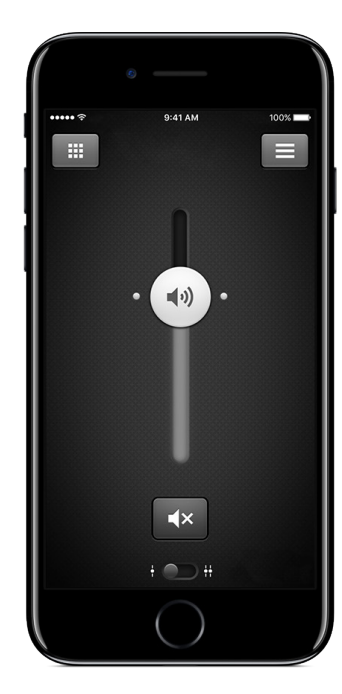

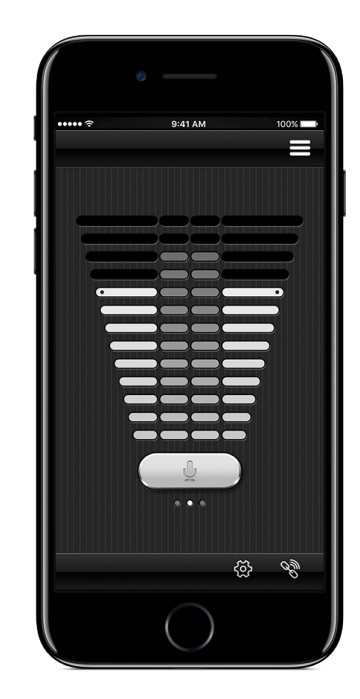

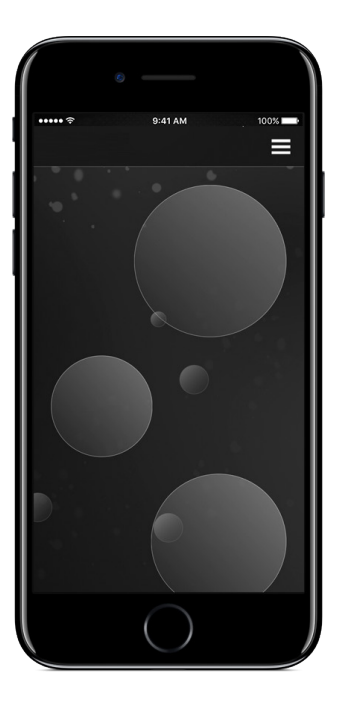

# Beltone.com

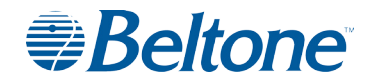

### Einleitung

Die Beltone-Apps wurden entwickelt, um Ihr Hörerlebnis zu verbessern und Ihnen zu helfen, mehr aus Ihren Beltone-Hörsystemen herauszuholen.

Dank der innovativen Klangtechnologie und des einzigartigen Designs von Beltone sowie der von Ihrem Hörakustiker programmierten individuellen Einstellungen können Sie das Hören wieder genießen.

Mit den Beltone-Apps können Sie mehr aus Ihren Beltone-Hörsystemen herausholen – durch neue Möglichkeiten für Kontrolle, eigene Einstellungen und Tinnitus-Linderung.

Weitere Informationen und Hilfe für Apps finden Sie auf der Website: www.beltone-hearing.com/apps

Wenn Sie eine gedruckte Bedienungsanleitung für die App bevorzugen, wenden Sie sich bitte an die Kundenbetreuung oder drucken Sie einfach diese Anleitung aus.

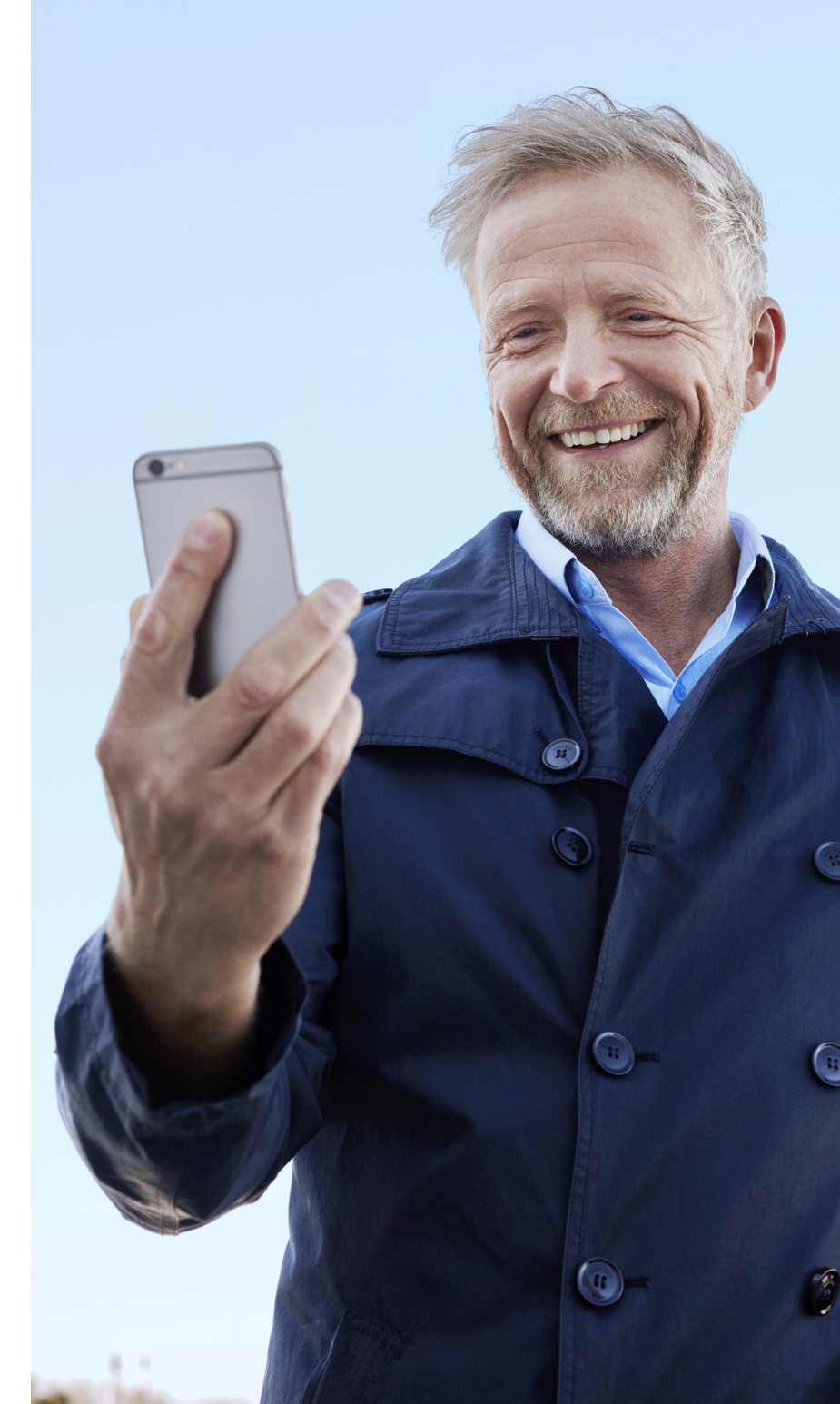

## Die App finden und installieren

### App Store

#### Zugriff auf Apps für iPhone, iPad und iPod touch – Download im Apple App Store in folgenden Schritten:

- 1. Gehen Sie zum App Store, indem Sie das App-Store-Symbol (A) auf einem iPhone, iPad oder iPod touch antippen.
- 2. Suchen Sie im App Store nach "Beltone" und dem Namen der App.
- 3. Wenn Sie ein iPad verwenden, ändern Sie das Suchkriterium oben links in "Nur iPhone".
- 4. Wenn Sie die App gefunden haben, tippen Sie auf "Laden".
- 5. Tippen Sie anschließend auf "Installieren".
- 6. Geben Sie eine gültige Apple ID und Passwort ein.
- 7. Nach Eingabe des Passworts wird die Beltone-App heruntergeladen und installiert.
- 8. Nach dem Download finden Sie die App auf Ihrem Bildschirm tippen Sie auf das App-Symbol, um die Beltone-App zu öffnen.

### Google Play

#### Zugriff auf Apps für Android-Geräte – Download im Google Play Store in folgenden Schritten:

- 1. Gehen Sie zum Play Store, indem Sie das Play-Store-Symbol 🕨 auf dem Android-Telefon antippen.
- 2. Suchen Sie im Google Play Store nach "Beltone" und dem Namen der App.
- 3. Wenn Sie die App gefunden haben, tippen Sie auf "Installieren" und anschließend auf "Akzeptieren", damit die App auf bestimmte Telefonfunktionen wie Bluetooth zugreifen kann.
- 4. Nach Eingabe des Passworts wird die Beltone-App heruntergeladen und installiert.
- 5. Tippen Sie nach Abschluss der Installation auf "Öffnen", um die Beltone-App zu öffnen.

# Beltone HearMax

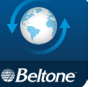

Die Beltone HearMax App bietet einmalige Benutzerfreundlichkeit mit nur einem Fingertipp. Stellen Sie Ihre Hörsysteme direkt von Ihren mobilen Gerät ein, um Ihr Hörerlebnis zu personalisieren und an Ihre Geräuschumgebungen anzupassen. Ihr Hörgeräteakustiker kann sogar die Programme für Ihre Hörsysteme aktualisieren und Ihnen neue Software für die Hörsysteme senden, ohne dass Sie ihn selbst aufsuchen müssen. Die App unterstützt Sie dabei zu lernen, was Sie tun können und wie Sie es tun.

Die Beltone HearMax App ist als kostenloser Download im App Store (iOS) und bei Google Play (Android) erhältlich.

Um die App nutzen zu können, benötigen Sie die folgenden Geräte: Hörsysteme:

Beltone-Hörsysteme mit Bluetooth 4.0\*: Beltone Trust™ ٠

#### Mobilgeräte:

- iPhone, iPad oder iPod touch. Die Beltone HearMax App ist kompatibel mit ٠ der Apple Watch.
- Unterstützte Android-Geräte. ۲

### Genaue Informationen zu Kompatibilität und eine aktuelle Liste kompatibler Mobilgeräte finden Sie hier:

www.beltone-hearing.com/HearMax

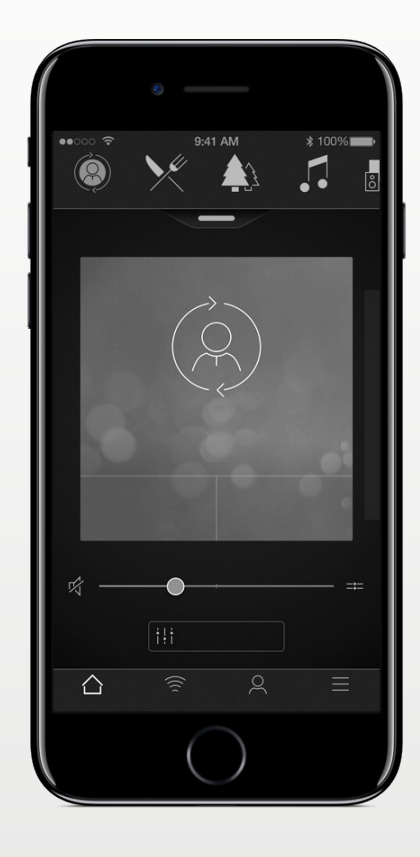

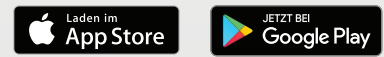

## Funktionen der Beltone HearMax<sup>™</sup> App

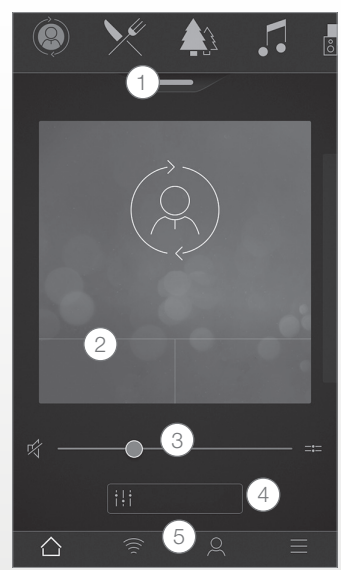

\* Verfügbar für Beltone Trust 17. \*\* Verfügbar für Beltone Trust, wenn in Ihrem Hörsysem Tinnitus Breaker Pro aktiviert wurde. Hauptbildschirm: 1. Nutzen Sie das obere Karussell, **Dropdown-Menü** oder ziehen Sie die Karte durch, um Ihr Hörsystem- oder Streamer-

programm oder Ihren Favoriten auszuwählen. Tippen Sie auf Dropdown, um Programme und Favoriten zu bearbeiten.

 Nutzen Sie Schnellzugriffstasten für Signaleinstellungen mit nur einem Fingertipp.
 Lautstärke einstellen oder stummschalten.

4. **Sound Enhancer** aufrufen, um Höhen/Mitten/Bass, Störschallreduzierung, Sprachfokus oder Windgeräuschreduktion einzustellen\*. Mit dem Tinnitus Manager können Sie die Tonhöhen und die verschiedenen Töne des Tinnitus Sound Generators einstellen oder ein Klangschema auswählen\*\*. 5.**Navigationsmenü.** 

|   |   | (7)  | > | c      |
|---|---|------|---|--------|
| ą |   | 8    | > |        |
|   |   |      |   | k      |
| ÷ |   | 9    |   | F      |
| ô |   | (10) |   | ç      |
| P |   | (11) |   | r<br>1 |
|   |   |      |   | l li   |
| ~ |   | 0    |   | ι      |
|   | 0 | ~    |   |        |

(6)

Ø

6. Verlegtes Hörsystem wiederfinden. 7. Mehr über die App und ihre Funktionen erfahren. 8. Tipps zur Nutzung der App und der Hörsysteme **Verlangen Sie von** hrem Hörgeräteakustiker Unterstützung für Ihre Hörsystem-Einstellungen und erhalten Sie neue Einstellungen und Softwareaktualisierungen. 10. Sehen Sie den Status Ihrer Anfragen und installieren Sie Einstellungen und Programm-Updates Ihres

Mein Menü:

Hörakustikers. Auf vorherige Einstellungen zurücksetzen. 11. **Neue Software** für Ihre Hörsysteme installieren.

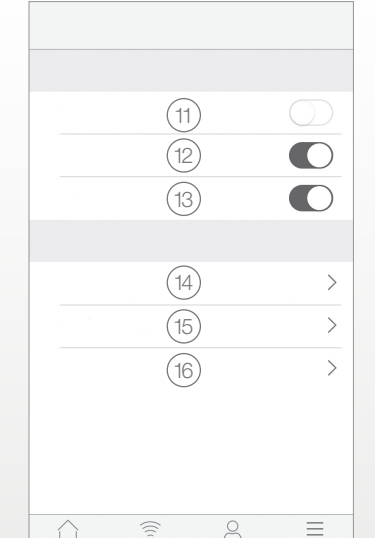

11. Demomodus starten/ schließen. 12. Tipps aktivieren/deaktivieren. 13. Automatische Aktivierung von Favoritenstandorten aktivieren/deaktivieren. 14. Über: Erfahren Sie mehr über die App und die Marke. 15.Rechtliche Hinweise:Erfahren Sie mehr über Hersteller, AGB und Datenschutzrichtlinie. Zustimmung zur Datenverarbeitung prüfen, erteilen oder zurückziehen. 16.Support:Mehr App-Hilfe und zusätzliche Links zu webbasierter Hilfe und FAQs.

Menü Mehr:

#### Verwendungszweck von Smartphone-Apps:

Die Smartphone-Apps von Beltone sind für die Kommunikation mit Wireless-Hörgeräten von Beltone vorgesehen. Smartphone-Apps von Beltone senden und empfangen Signale für die Wireless-Hörgeräte von Beltone über Smartphones, für die diese Apps entwickelt wurden.

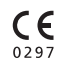

Beltone A/S Lautrupbjerg 7 DK-2750 Ballerup Dänemark

# Beltone HearPlus<sup>™</sup> App

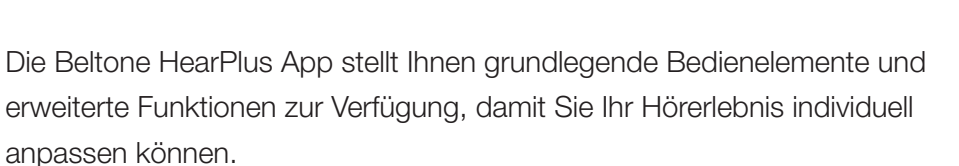

Die Beltone HearPlus App ist die erste Hörgeräte-App mit Direktverbindung zwischen Ihren Hörgeräten und dem Mobiltelefon.

Die Beltone HearPlus App ist als kostenloser Download im App Store (iOS) und bei Google Play (Android) erhältlich.

#### Um die App nutzen zu können, benötigen Sie die folgenden Geräte: Hörsysteme:

• Beltone-Hörsysteme mit Bluetooth 4.0\*: Beltone Legend, Beltone First, Beltone Boost und Beltone Boost Plus.

#### Mobilgeräte:

- iPhone, iPad oder iPod touch. Die Beltone HearPlus App ist kompatibel mit der Apple Watch.
- Unterstützte Android-Geräte.

Genaue Informationen zu Kompatibilität und eine aktuelle Liste kompatibler Mobilgeräte finden Sie hier: www.beltone-hearing.com/hearplus

\* Vergewissern Sie sich, dass auf den Hörsystemen die neueste Firmware installiert ist. Ihr Hörakustiker kann die Firmware für Sie aktualisieren.

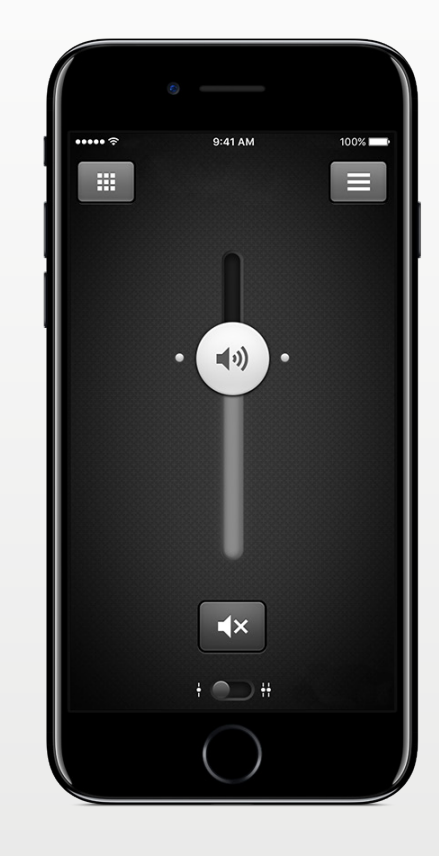

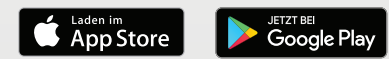

# Funktionen der Beltone HearPlus<sup>™</sup> App

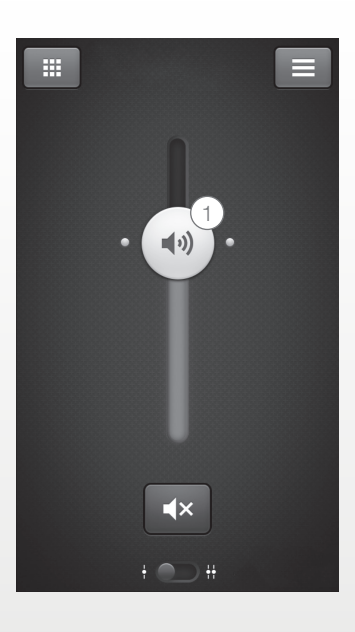

1. **Lautstärke** für beide Hörsysteme oder für eins individuell anpassen oder stummschalten.

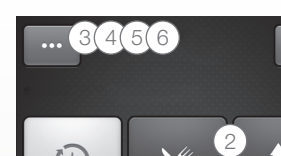

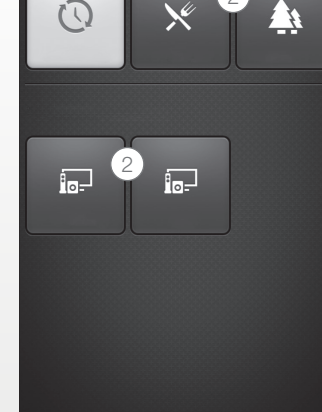

\* Verfügbar für Beltone Legend 17 und Beltone Boost Plus 17.
\*\* Verfügbar für Legend und Boost Plus, wenn in Ihrem Hörsystem Tinnitus Breaker Pro aktiviert wurde. 2. Ändern Sie manuelle und **Streamer-Programme.** 

3. Höhen und Tiefen einstellen.

4. Erstellen Sie **Favoriten**, um bevorzugte Programme und Einstellungen zu speichern. Verknüpfen Sie Favoriten mit einem bestimmten Ort.

5. Nutzen Sie **Sound Enhancer** für erweiterte Funktionseinstellungen: Komfort im Störschall, Sprachfokus und Komfort bei Wind\*.

6. Mit dem **Tinnitus Manager** können Sie die Tonhöhen und die verschiedenen Töne des Tinnitus Breaker Pro einstellen\*\*.

Nutzen Sie den Tinnitus Manager, um Ihren bevorzugten Nature Sound™ einzustellen\*\*.

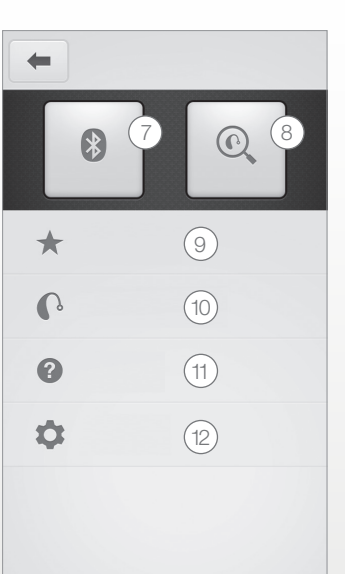

#### 7.**Verbindung:** Batterieund Verbindungsstatus sehen.

8. **Finder:** Hilfe bei der Lokalisierung von verlorengegangenen oder verlegten Hörsystemen.

9. **Favoriten:** Überblick über Favoriten, Favoriten bearbeiten oder gespeicherte Favoriten löschen.

10.**Mein Hörsystem:** Personalisierte Informationen über Ihr Hörsystem.

11. **Tutorial:** Dieses App-interne Tutorial führt Sie durch die App-Funktionen.

12. **Einstellungen:** Programmnamen bearbeiten und personalisieren, alle Favoriten löschen, Demomodus starten und verlassen und Hintergrundinformationen über die App aufrufen.

#### Verwendungszweck von Smartphone-Apps:

Die Smartphone-Apps von Beltone sind für die Kommunikation mit Wireless-Hörgeräten von Beltone vorgesehen. Smartphone-Apps von Beltone senden und empfangen Signale für die Wireless-Hörgeräte von Beltone über Smartphones, für die diese Apps entwickelt wurden.

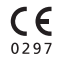

Beltone A/S Lautrupbjerg 7 DK-2750 Ballerup Dänemark

# Beltone SmartRemote

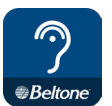

Die Beltone SmartRemote App ermöglicht die Kontrolle über Ihre Hörsysteme. Gemeinsam mit dem Direct Phone Link 2 können Sie mit Beltone SmartRemote Ihr Mobilgerät nutzen, um sich einen Überblick über Ihre Beltone-Wireless-Hörsysteme und Beltone-Wireless-Zubehör zu verschaffen und diese fernzusteuern.

Die Beltone SmartRemote App ist als kostenloser Download im App Store (iOS) und bei Google Play (Android) erhältlich.

### Um die App nutzen zu können, benötigen Sie die folgenden Geräte: Hörsysteme:

• Beltone-Wireless-Hörsysteme.

#### Wireless-Zubehör:

• Beltone Direct Phone Link 2.

#### Mobilgeräte:

- iPhone, iPad oder iPod touch mit iOS 7 oder höher.
- Android-Geräte\*mit Android OS 2.3.5 oder neuer.

Für optimale Leistung sollte die Beltone SmartRemote App nicht aktiv auf mehr als einem Mobilgerät gleichzeitig verwendet werden.

#### Weitere Informationen entnehmen Sie bitte:

www.beltone-hearing.com/smartremoteapp

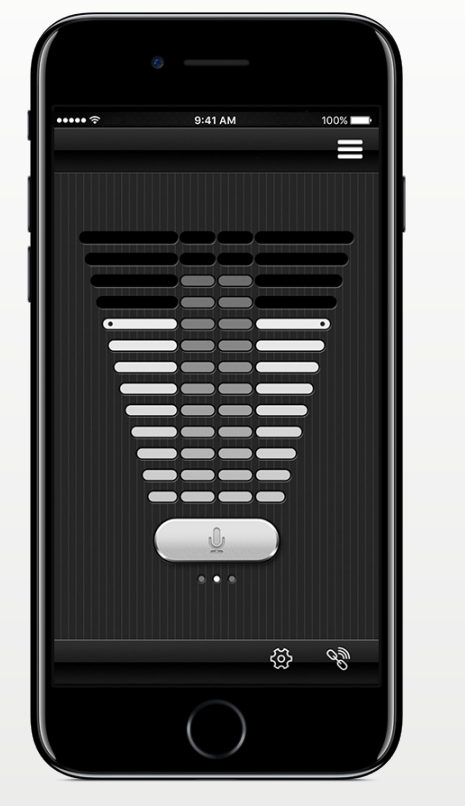

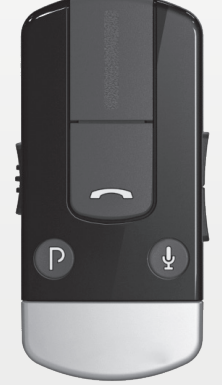

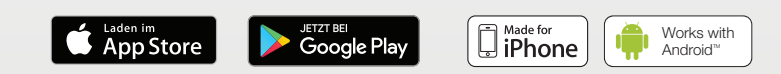

## Funktionen der Beltone SmartRemote<sup>™</sup> App

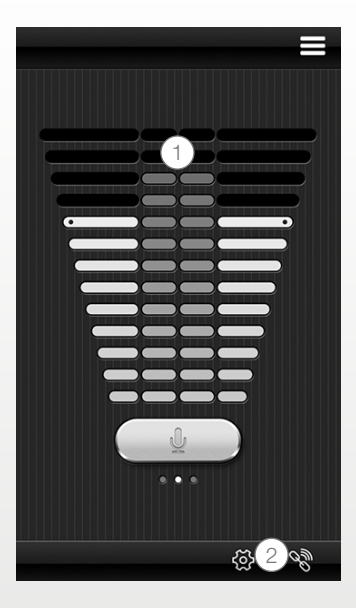

1. **Stellen Sie die Lautstärke** Ihrer Wireless-Hörgeräte ein oder schalten Sie diese stumm. Stellen Sie die Lautstärke Ihrer Wireless-Zubehörgeräte ein oder schalten Sie diese stumm.

2. Verwenden Sie den **Link-Bildschirm**, um einen Überblick über die Verbindungen zwischen der App und Ihren Hörsystemen zu erhalten.

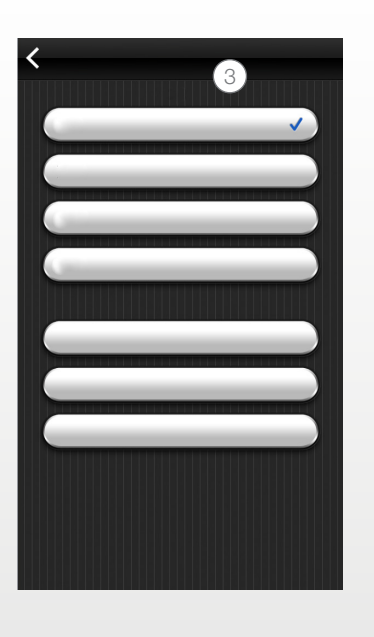

3.Ändern Sie manuelle und Streamer-Programme.

#### Verwendungszweck von Smartphone-Apps:

Die Smartphone-Apps von Beltone sind für die Kommunikation mit Wireless-Hörgeräten von Beltone vorgesehen. Smartphone-Apps von Beltone senden und empfangen Signale für die Wireless-Hörgeräte von Beltone über Smartphones, für die diese Apps entwickelt wurden.

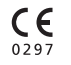

Beltone A/S Lautrupbjerg 7 DK-2750 Ballerup Dänemark

# Beltone Tinnitus Calmer App

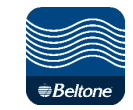

Die Beltone Tinnitus Calmer App bietet ein ausgewogenes und flexibles Tinnitusmanagement. Die App Beltone Tinnitus Calmer nutzt eine Kombination aus Signalen und Entspannungsübungen, die das Gehirn von Ihrem Tinnitus ablenken sollen. Mit der Zeit lernt das Gehirn, sich weniger auf den Tinnitus zu konzentrieren. Darüber hinaus werden die Beratungs- und Therapieelemente der App durch sieben Fähigkeiten zur Tinnitus-Bewältigung ergänzt, die Tipps für das Verstehen und Management des Tinnitus umfassen.

Die App ist ein Hilfsmittel für alle Tinnitus-Patienten. Es sollte in Kombination mit einem von Ihrem Hörgeräteakustiker erstellten Tinnitus-Management-Programm oder -Plan genutzt werden.

Die Beltone Tinnitus Calmer App ist als kostenloser Download im App Store (iOS) und bei Google Play (Android) erhältlich.

### Um die App nutzen zu können, benötigen Sie die folgenden Geräte:

#### Hörsysteme:

Beltone-Hörsysteme mit Bluetooth 4.0 für das direkte Streaming auf Hörsysteme von einem iPhone, iPad oder iPod touch oder Wireless-fähige Beltone-Hörsysteme in Kombination mit Direct Phone Link 2.

#### Mobilgeräte:

- iPhone, iPad oder iPod touch.
- Android-Geräte mit Android OS 4.1 oder neuer.

#### Headset:

Sie können die App auch mit einem an das Telefon angeschlossenen Standard-Headset nutzen.

### Weitere Informationen entnehmen Sie bitte:

www.beltone-hearing.com/tinnituscalmer

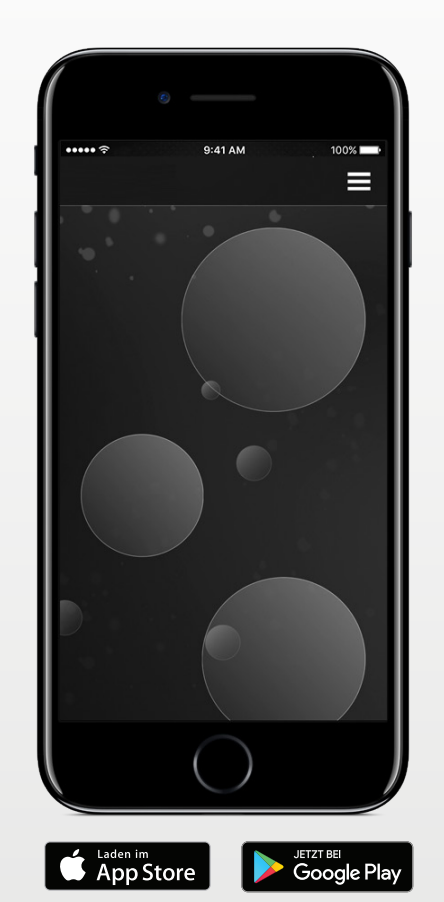

## Funktionen der Beltone Tinnitus Calmer<sup>™</sup> App

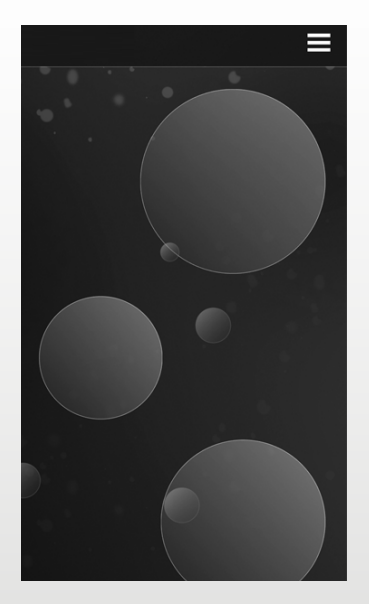

Mit der App können Sie eine persönliche Bibliothek aus Klangtherapiedateien verwalten und aus Umgebungsgeräuschen und kurzen Musiksequenzen Ihre eigenen Klanglandschaften zusammenstellen.

| <<br>( • | ) |   |
|----------|---|---|
| U<br>O   |   | Ø |
| 8        | 1 |   |
| •        | 2 |   |
| +        | 3 |   |
| Л        | 4 |   |
| c        | 5 |   |
| ?        | 6 |   |

1.**Umgang mit Ihrem Tinnitus:**Sieben Fähigkeiten zur Tinnitus-Bewältigung.

2. **Downloads:**Neue Klänge herunterladen.

3. Erstellen Sie eine neue SoundScape.

4. Klangbibliothek: Musikdateien.

5. **Mein Nutzungsverhalten:** Verfolgen Sie die Verwendung der App, um zu sehen, welche Klänge Ihnen am besten helfen.

6. Hilfreiche Tipps.

#### Verwendungszweck der App:

Die App bietet Klangtherapie und Entspannungsübungen, die Tinnitus-Patienten vom Tinnitus ablenken sollen. Sie kann im Rahmen eines Tinnitus-Behandlungsplans zum Einsatz kommen. Sie darf nicht bei der audiologischen/ontologischen Behandlung eines symptomatischen Tinnitus oder zum Verdecken interner Geräusche genutzt werden.

### Tinnitus-Warnung:

 $\Delta$  Vermeiden Sie eine hohe Lautstärkeeinstellung über längere Zeit, um sich nicht dem Risiko eines Hörverlustes auszusetzen.

### C€

Beltone A/S Lautrupbjerg 7 DK-2750 Ballerup Dänemark

## Vorsichtsmaßnahmen und Warnhinweise

## **A**Verwendung mit Smartphone-Apps:

Die Benachrichtigung über App-Updates sollte nicht deaktiviert werden. Zudem empfehlen wir allen Nutzern, alle Updates zu installieren, um sicherzustellen, dass die App richtig funktioniert und auf dem neuesten Stand ist.

Die App darf nur mit den dafür vorgesehenen Beltone-Geräten verwendet werden. Beltone übernimmt keine Haftung, falls die App mit anderen Geräten zum Einsatz kommt.

### **Warn- und Sicherheitshinweise:**

Lesen Sie bitte die Bedienungsanleitung für das Hörsystem, bevor Sie die Beltone-App mit dem Hörsystem verwenden. Die Bedienungsanleitung lag dem Hörsystem bei. Falls Sie eine neue Kopie benötigen, wenden Sie sich bitte an den Beltone-Kundendienst.

Achten Sie besonders auf Informationen, die mit einem Warnsymbol gekennzeichnet sind:

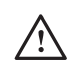

Das Symbol WARNUNG weist auf Situationen hin, die zu schweren Verletzungen führen können. VORSICHT: Gefahren, die zu leichten bis mittelschweren Verletzungen führen können.

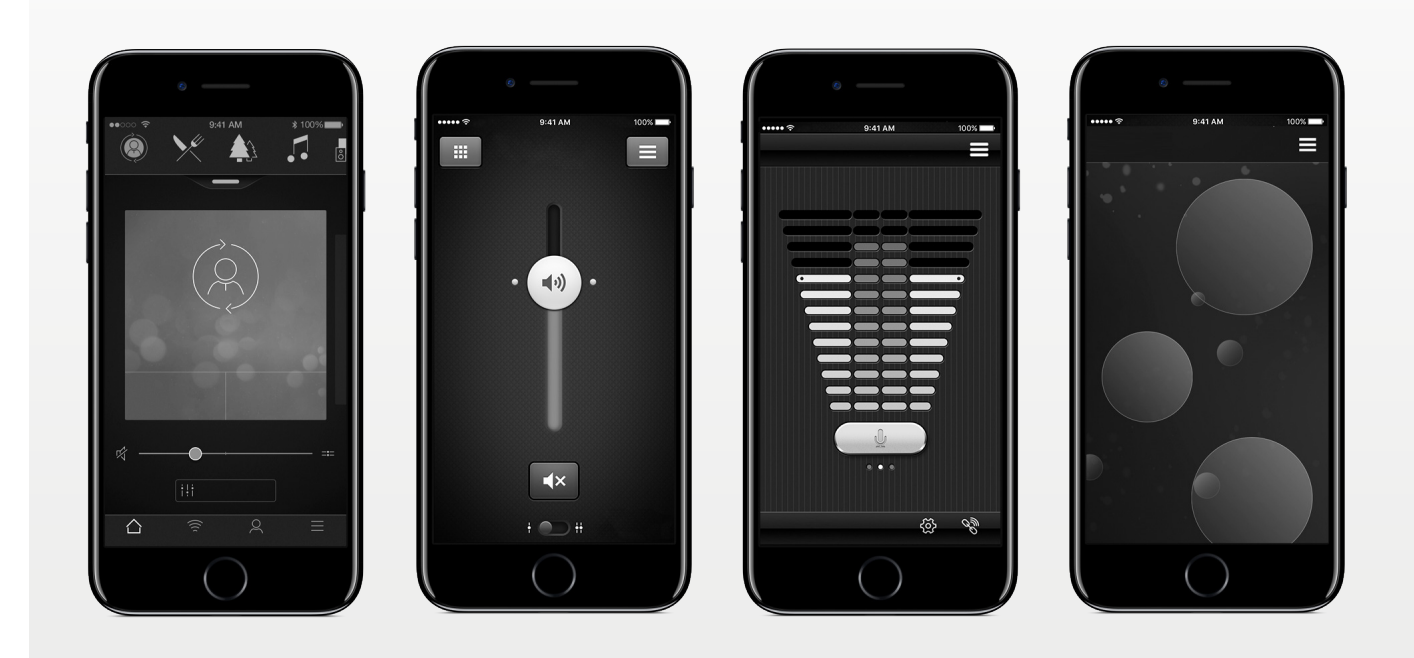

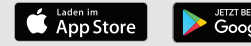

### Beltone: Einfach besser hören.

Beltone wurde ursprünglich gegründet, um einem Freund zu helfen, sein Leben mehr zu genießen. Seit 1940 bieten wir unser Wissen, Hilfsmittel, Dienstleistungen und Schulungen für Hörakustiker an. Beltone macht hochwertige Hörgeschädigtenversorgung für mehr Leute zugänglich. Dafür entwickeln wir technisch optimierte Hörlösungen, ohne den Blick auf individuelle Anforderungen zu verlieren. Wir glauben fest daran, dass jeder die Möglichkeit haben sollte, ein besseres Leben mit besserem Hörvermögen zu führen.

© 2017 GN Hearing Care Corporation. Alle Rechte vorbehalten. Beltone ist eine Marke der GN Hearing Care Corporation. Apple, das Apple-Logo, iPhone, iPad, iPod touch und Apple Watch sind eingetragene Warenzeichen der Apple Inc. in den USA und anderen Ländern. App Store ist eine in den USA und anderen Ländern eingetragene Dienstleistungsmarke der Apple Inc. Android, Google Play und das Google-Play-Logo sind Marken der Google Inc. Der Android-Roboter wurde aus einem von Google erstellten und freigegebenen Werk wiedergegeben und wird gemäß den in der Creative Commons 3.0 Attribution License beschriebenen Bestimmungen verwendet. Die Wortmarke Bluetooth und das Bluetooth-Logo sind Marken der Bluetooth SIG, Inc.

#### BELTONE WELTWEIT

Beltone A/S Lautrupbjerg 7 DK-2750 Ballerup, Denmark Tel.: +45 45 75 11 11 beltone-hearing.com CVR no. 55082715

#### DEUTSCHLAND

GN Hearing GmbH An der Kleimannbrücke 75 48157 Münster Tel.: +49 251 203 96-0 Fax: +49 251 203 96-250 info@beltone.de

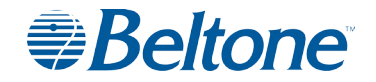